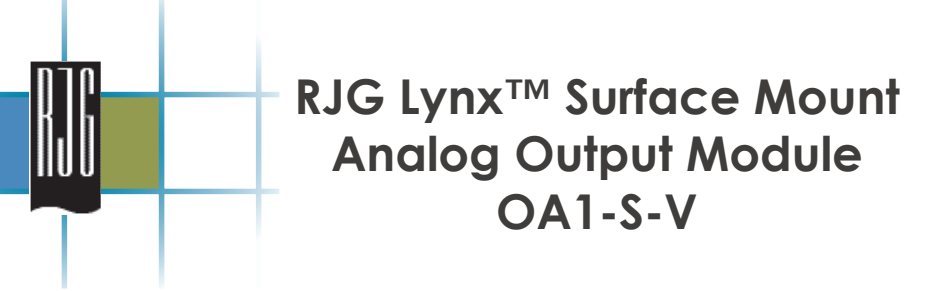

## **General Description**

The Lynx<sup>™</sup> Surface Mount Analog Output Module is an isolated analog output module that can output a 0-10V DC signal. This module can be mounted wherever needed including inside or outside the molding machine and on or within auxiliary equipment.

# Applications

This module can be used to interface with any sensor, or input, that accepts a 0-10V DC signal. Examples of this are:

- Plastic Pressure Input Cards
- > Hydraulic Pressure Input Cards

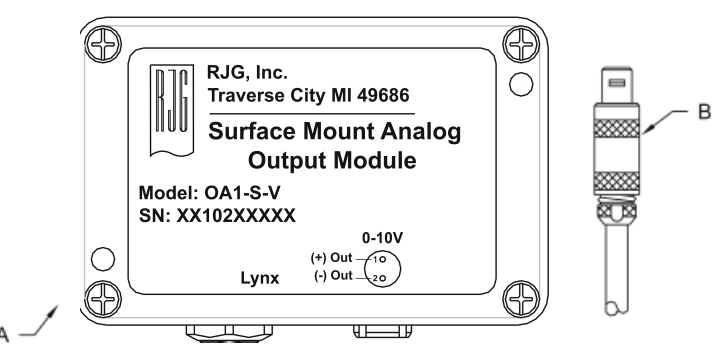

Figure 1: A. OA1-S-V B. C-OA1/LX-4M

# **Specifications**

| Output Range            |                       |
|-------------------------|-----------------------|
| Voltage Range           | 0-10V DC              |
| 0-10V Output Resistance | 175k Ohms             |
| Case Temperature Range  | 0-60 °C (32 - 140 °F) |
| Accuracy                | 0.5%                  |

Table 1: Lynx<sup>™</sup> Surface Mount Analog Output Module Specifications

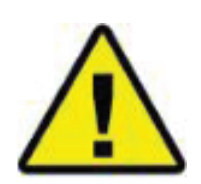

This symbol is used as an operational safety symbol for all work that involves a risk of life and limb for personnel. This symbol also identifies information about practices or circumstances that can lead to personal injury or death, property damage or economic loss. Where this symbol appears throughout this manual, please exercise particular care and caution while carrying out tasks.

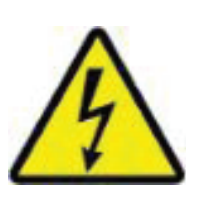

This symbol is used as an operational safety symbol for all work that involves risk of electrocution. For instance, it can represent areas of high voltage where power should be disconnected in advance to any servicing.

# Installation

# Step One: Drill and Tap Mounting Holes for the RJG Lynx<sup>™</sup> Surface Mount Analog Output Module.

Figure 2 shows mounting hole locations and overall dimensions. Use the following guidelines when determining the mounting location:

- Do not mount in locations subject to high shock or vibration (such as ejector plates or actuating mold components)
- The module must be mounted to surfaces between 0 60 °C (32 140 °F)
- Drill and tap for 10-24 threads

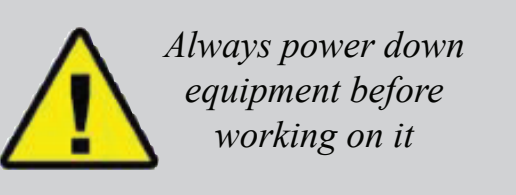

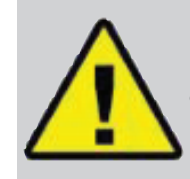

Make sure the Analog Output Module and any connecting cables are out of the way of any sources of static such as feeder tubes and material hoppers

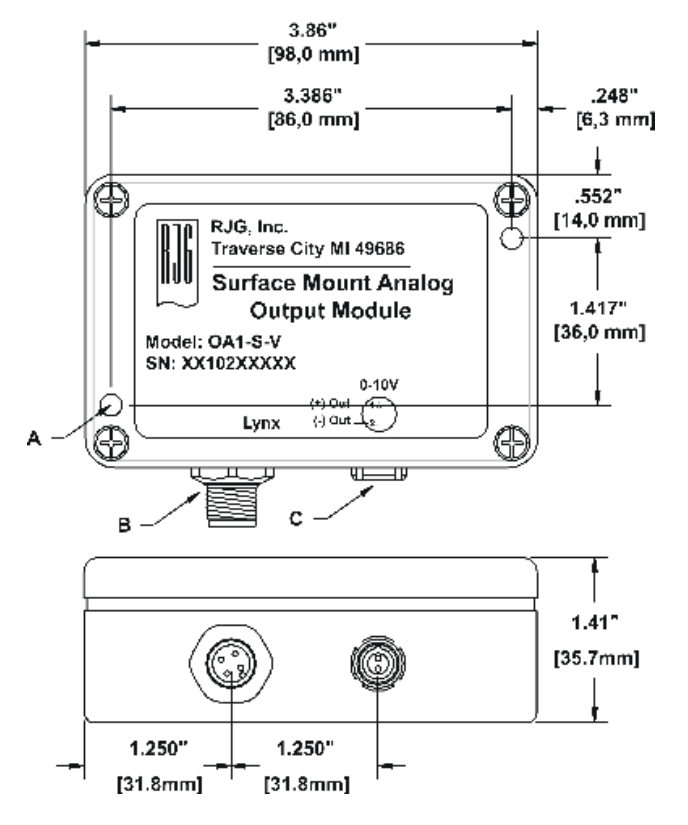

#### Figure 2:

- A. Drill and tap for 10-24 threads
- B. Lynx<sup>™</sup> communications connector
- C. Analog Voltage Output Connector

## **Step Two:** Mount the RJG Lynx<sup>™</sup> Surface Mount Analog Output Module.

Bolt the RJG Lynx<sup>™</sup> Surface Mount Analog Output Module to the mounting surface. Use (2) 1.75" x 10-24 threaded screws.

### Step Three: Wire the input to the Analog Voltage Output Cable.

Wire the input to the Analog Voltage Output Cable (Refer to Table Two). Consult sensor documention before wiring. Plug Analog Voltage/Output Connector into module. See Figure 3.

# **Step Four:** Connect RJG Lynx Surface Mount Analog Output Module to the *eDART*<sup>™</sup>.

Connect the Lynx communication cable between the Surface Mount Analog Input Module and the  $eDART^{TM}$  communications port.

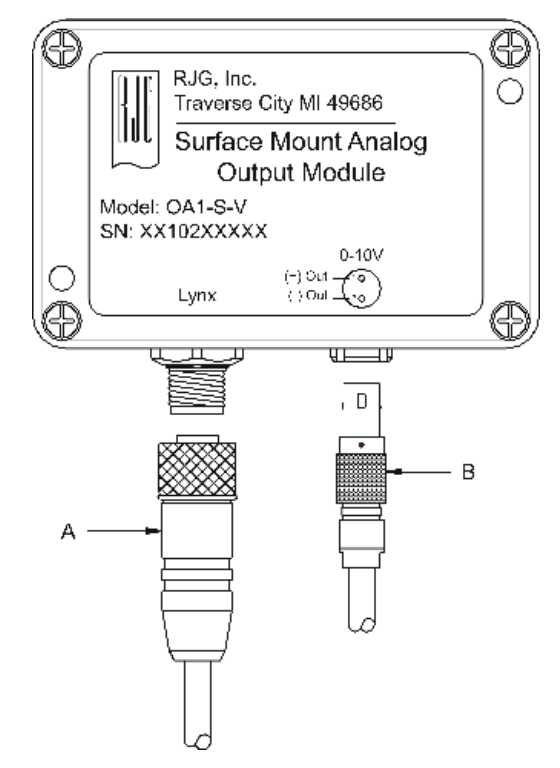

Figure 3:

A. Lynx<sup>™</sup> Communications Connector

B. Analog Voltage/Output Connector C-OA1/LX-4M

| Signal   | Details           | Pin Number | Wire Color |
|----------|-------------------|------------|------------|
| + Output | 0 - 10V DC Output | Pin 1      | Brown      |
| - Output | Analog Common     | Pin 2      | White      |

Table 2: Analog Input Voltage/Output Connector Wiring Guide

## Step Five: Configure the eDART<sup>™</sup> Software

The *eDART*<sup>™</sup> Sensor Locations screen will show the Analog Output Module as shown in Figure Four: If the Analog Output Module has not yet been configured, the channel will be named "0 - 10V Output" with no location entered.

| Select sensor locations and scaling |                |                 |       | (?          |
|-------------------------------------|----------------|-----------------|-------|-------------|
|                                     |                |                 |       | Accept      |
| Serial #. : Signal                  | Sensor Type    | Sensor Location | ldent | Setup Value |
| 08 102 00001:1                      | 0 - 10V Output | Not Used 🗸      |       | Setup 🛆     |
| · · · · ·                           |                |                 |       | ·           |

Figure Four: Sensor Locations Screen

Select the Setup button to bring up the setup screen (refer to Figure Five). This will allow acess to pull-down menus allowing the setup of many different types of sensors.

|                                    |                                                                                         |                                | A                                        |
|------------------------------------|-----------------------------------------------------------------------------------------|--------------------------------|------------------------------------------|
| Sensor Scali                       | ng Setup                                                                                | ? 🛛                            |                                          |
| 0 – 10V Outp<br>ached Sensor Model | ut, 08 102 000<br>Number: 0                                                             | 01:1                           | Figure                                   |
| Signal Type:                       | Select a ty                                                                             | pe 🔺                           | The "At                                  |
| Signal Full Scale:                 | Plastic Pressur<br>Stroke Output<br>Velocity Output<br>Flow Valve Out<br>Pressure Valve | e Output<br>j<br>put<br>Output | Selectio<br>"Other"<br>"Signal<br>access |
| Accept 0                           | Machine Contro                                                                          | I Output                       |                                          |

Figure Six: Signal Type Selection

| Sensor Scaling Setup           |         | <b>?</b> 8 |       |
|--------------------------------|---------|------------|-------|
| 0 - 10V Output, 08 102 00001:1 |         |            |       |
| Attached Sensor Model          | Number: | Select     | t 🔽   |
| Signal Type:                   |         |            | V     |
| Signal Full Scale:             |         | 1          | 7     |
|                                |         |            |       |
|                                |         |            |       |
| Accept 0                       | ffset   | Ē          | ancel |

Figure Five: Setup Screen

The "Attached Sensor Model Number" Selection window only allows one selection "Other". Selecting "Other" will then allow the "Signal Type" window to activate allowing access to many different types of sensors. Refer to Figure Six.